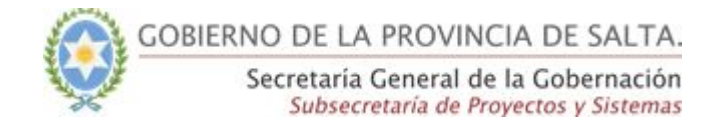

# Guía Rápida - SICAD Restablecer una Actuación

Esta funcionalidad será utilizada restablecer una actuación anulada con anterioridad.

# Funcionalidad permitida para los Roles:

- Mesa de Entrada Avanzado
- Administrador

#### Paso 1:

Buscar la actuación anulada mediante el buscador de actuaciones.

| lipo actuación                | Numero       |                                            | Periodo    | Inst.       | En mi organismo | Creadas por mi * |
|-------------------------------|--------------|--------------------------------------------|------------|-------------|-----------------|------------------|
| Expediente 🔻                  | 56           |                                            | 2018       | 0           | $\bigcirc$      | $\bigcirc$       |
| ſema                          |              | Fecha desde                                |            | Fecha hasta |                 |                  |
| Seleccionar                   | eleccionar 🔻 |                                            | dd/mm/aaaa |             | dd/mm/aaaa      |                  |
| Persona Física<br>Involucrado | •            | DNI completo o parte de Apellido y nom     | nbres      |             |                 |                  |
|                               |              |                                            |            |             |                 |                  |
|                               |              | DNI completo o parte de Apellido y nombres |            |             |                 |                  |

## Paso 2:

El sistema nos muestra el resultado de la búsqueda.

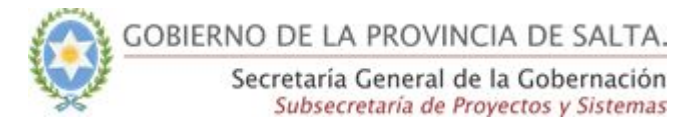

| Persona Física   DNL c  Buscar Limpiar  Expediente 56/2018 Anulad 17/07/2018 13:15:25  Tema: ALTA Iniciador: Ministerio de Ambiente y Producción Sustentable  Involucrados: ALVARADO GONZALO GABRIEL APAZA GIADYS MABEL ARGIENAGA JONATHAN GABRIEL GALASO VITE FRANCISCO MANUEL LUNA SERGIO DAVID                                                                                                    |                                   |           |                    |
|----------------------------------------------------------------------------------------------------|-----------------------------------|-----------|--------------------|
| Buscar       Limpiar         Expediente       Science         56/2018       17/07/2018 13:15:25         Tema: ALTA       17/07/2018 13:15:25         Tema: ALTA       Iniciador:         Ministerio de Ambiente y Producción Sustentable       Involucrados:         Involucrados:       ALVARADO GONZALO GABRIEL         APAZA GLADYS MABEL       ARCIENAGA JONATHAN GABRIEL         GALASO VILTE FRANCISCO MANUEL       LUNA SERGIO DAVID | NI completo o parte de Apellido j | y nombres |                    |
| Expediente<br>56/2018<br>Anulad<br>17/07/2018 13:15:25<br>Tema: ALTA<br>Iniciador:<br>Ministerio de Ambiente y Producción Sustentable<br>Involucrados: ALVARADO GONZALO GABREL<br>APAZA GLADYS MABEL ARCENAGA JONATHAN GABREL<br>GALASO VILTE FRANCISCO MANUEL LUNA SERGIO DAVID                                                                                                    |                                   |           |                    |
| Expediente<br>56/2018<br>Anutado 17/07/2018 13:15:25<br>Tema: ALTA<br>Iniciador:<br>Ministerio de Ambiente y Producción Sustentable<br>Involucrados: ALVARADO GONZALO GABRIEL<br>APAZA GLADYS MABEL ARCIENAGA JONATHAN GABRIEL<br>GALASO VILTE FRANCISCO MANUEL LUNA SERGIO DAVID                                                                                                    |                                   |           | Cant. Registros: 1 |
| Anulada 17/07/2018 13:15:25 Tema: ALTA (niciador: Ministerio de Ambiente y Producción Sustentable Involucrados: ALVARADO GONZALO GABRIEL APAZA GLADYS MABEL ARCIENAGA JONATHAN GABRIEL GALASO VILTE FRANCISCO MANUEL LUNA SERGIO DAVID                                                                                                    | 3                                 |           |                    |
| Tema: ALTA<br>Iniciador:<br>Ministerio de Ambiente y Producción Sustentable<br>Involucrados: ALVARADO GONZALO GABRIEL<br>APAZA GLADYS MABEL ARCIENAGA JONATHAN GABRIEL<br>GALASO VILTE FRANCISCO MANUEL LUNA SERGIO DAVID                                                                                                    | :25                               |           |                    |
| Ministerio de Ambiente y Producción Sustentable<br><b>nvolucrados:</b> (AlvaRADO GONZALO GABRIEL<br>APAZA GLADYS MABEL: (ARCIENAGA JONATHAN GABRIEL<br>GALASO VILTE FRANCISCO MANUEL: LUNA SERGIO DAVID                                                                                                    |                                   |           |                    |
| INVOLUCTADOS: ALVARADO GONZALO GABRIEL<br>APAZA GLADYS MABEL ARCIENAGA JONATHAN GABRIEL<br>GALASO VILTE FRANCISCO MANUEL LUNA SERGIO DAVID                                                                                                    |                                   |           |                    |
| GALASO VILTE FRANCISCO MANUEL LUNA SERGIO DAVID                                                                                                    |                                   |           |                    |
| Carátula: Alta de usuarios para el sistema SICAD                                                                                                    | <b>,</b>                          |           |                    |
| Jbicación: (324) Subsecretaría de Proyectos y<br>Sistemas                                                                                                    |                                   |           |                    |
| Creada por: NANCY QUINTEROS DEL VALLE                                                                                                    |                                   |           |                    |

## Paso 3:

Haciendo clic sobre el número de la actuación, accedemos a la misma para poder restablecerla, tal como se muestra en la imagen siguiente.

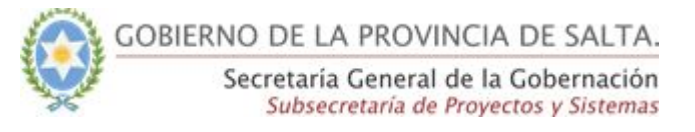

| 56/2018                                                                                                    | W                                                                                                    |
|----------------------------------------------------------------------------------------------------|----------------------------------------------------------------------------------------------------|
| Anuiada                                                                                                    | 17/07/2018 13:15:25                                                                                                    |
| Tema: ALTA                                                                                                    |                                                                                                    |
| niciador:                                                                                                    |                                                                                                    |
|                                                                                                    |                                                                                                    |
| Ministerio de Ambiente                                                                                                    | y Producción Sustentable                                                                                                    |
| Ministerio de Ambiente                                                                                                    | y Producción Sustentable                                                                                                    |
| Ministerio de Ambiente<br>involucrados: ALVA                                                                                                    | y Producción Sustentable<br>RADO GONZALO GABRIEL                                                                                                    |
| Ministerio de Ambiente<br>Involucrados: ALVA<br>APAZA GLADYS MABEL<br>GALASO VILTE FRANCIS                                                              | y Producción Sustentable<br>RADO GONZALO GABRIEL<br>ARCIENAGA JONATHAN GABRIEL<br>CO MANUEL (UNA SERGIO DAVID                                                               |
| Ministerio de Ambiente<br>nvolucrados: (ALVA<br>APAZA GLADYS MABEL<br>GALASO VILTE FRANCIS                                                              | y Producción Sustentable<br>RADO GONZALO GABRIEL<br>ARCIENAGA JONATHAN GABRIEL<br>CO MANUEL LUNA SERGIO DAVID                                                               |
| Ministerio de Ambiente<br>Involucrados: (ALVA<br>APAZA GLADYS MABEL<br>GALASO VILTE FRANCIS<br>Carátula: Alta de us                                     | y Producción Sustentable<br>RADO GONZALO GABRIEL<br>ARCIENAGA JONATHAN GABRIEL<br>CO MANUEL LUNA SERGIO DAVID<br>uarios para el sistema SICAD                               |
| Ministerio de Ambiente<br>Involucrados: (ALVA<br>APAZA GLADYS MABEL<br>GALASO VILTE FRANCIS<br>Carátula: Alta de us<br>Jbicación: (324) Sul             | y Producción Sustentable<br>RADO GONZALO GABRIEL<br>ARCIENAGA JONATHAN GABRIEL<br>CO MANUEL LUNA SERGIO DAVID<br>uarios para el sistema SICAD<br>bsecretaría de Proyectos y |
| Ministerio de Ambiente<br>Involucrados: (ALVA<br>APAZA GLADYS MABEL<br>GALASO VILTE FRANCIS<br>Carátula: Alta de us<br>Jbicación: (324) Sul<br>Sistemas | y Producción Sustentable<br>RADO GONZALO GABRIEL<br>ARCIENAGA JONATHAN GABRIEL<br>CO MANUEL LUNA SERGIO DAVID<br>uarios para el sistema SICAD<br>bsecretaría de Proyectos y |

Si tenemos el rol necesario dentro del sistema, al abrir la actuación, el mismo nos mostrará un botón para restablecer la actuación.

| Inicio / Consulta Actuación 56/2 | 2018                                                                                                    |                  |                                                                                                    |
|----------------------------------|----------------------------------------------------------------------------------------------------|------------------|----------------------------------------------------------------------------------------------------|
| Actuación Documentos             | Actuaciones Vinculadas Asignaciones                                                                                                |                  | ື                                                                                                    |
| Expediente 56/2018               | 3                                                                                                    |                  |                                                                                                    |
| Tema                             | ALTA                                                                                                    | Estado           | Anulada                                                                                               |
| Iniciador                        | Ministerio de Ambiente y Producción Sustentable                                                                                    | Creación         | 17/07/2018 - NANCY QUINTEROS DEL VALLE -<br>Ministerio de Producción Trabajo y Desarrollo Sustentable |
| Involucrados                     | ALVARADO GONZALO GABRIEL<br>APAZA GLADYS MABEL<br>ARCIENAGA JONATHAN GABRIEL<br>GALASO VILTE FRANCISCO MANUEL<br>LUNA SERCIO DAVID | Última recepción | 19/07/2018 - NANCY QUINTEROS DEL VALLE -<br>Subsecretaría de Proyectos y Sistemas                     |
| Carátula                         | Alta de usuarios para el sistema SICAD                                                                                             |                  |                                                                                                    |
| Generar PDF                      |                                                                                                    |                  | Restablecer                                                                                           |

Si presionamos el Botón de "**Restablecer**", el sistema nos abrirá una nueva pantalla en la que nos solicitará que ingresemos los siguientes datos:

- Motivo por el cual se restablece la actuación.
- Adjuntar el documento firmado digitalmente que autoriza a restablecer la actuación.
- Ingresar el pin de seguridad del usuario para autorizar la operación.

| Restablecer actuación "27/2018" |                           |                          |                      |
|---------------------------------|---------------------------|--------------------------|----------------------|
| 27/2018                         | Creada el:                | 26/06/2018 12:08:55      |                      |
| Expediente                      | Por:                      | IGNACIO HUMBERTO FASSINI |                      |
| Motivo *                        |                           |                          |                      |
| Motivo de Restablecimiento      |                           |                          |                      |
| Documento *                     |                           |                          |                      |
|                                 | Agregar Documento Digital |                          |                      |
| Pin *                           |                           |                          |                      |
|                                 |                           |                          |                      |
|                                 |                           |                          | Restablecer Cancelar |
|                                 |                           |                          |                      |

Una vez restablecida la actuación , la misma pasará nuevamente al estado "En Trámite" dando nuevamente el curso normal a la actuación.